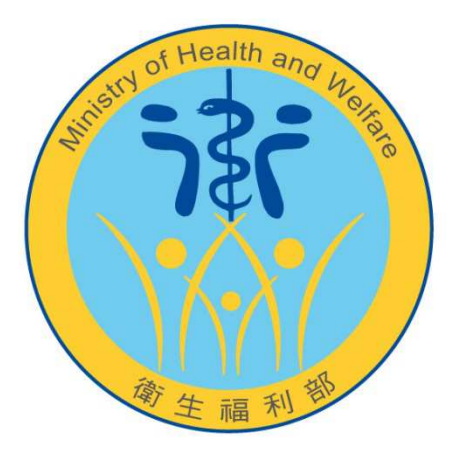

## 照顧管理行動載具 APP 問答集

衛生福利部 106年11月

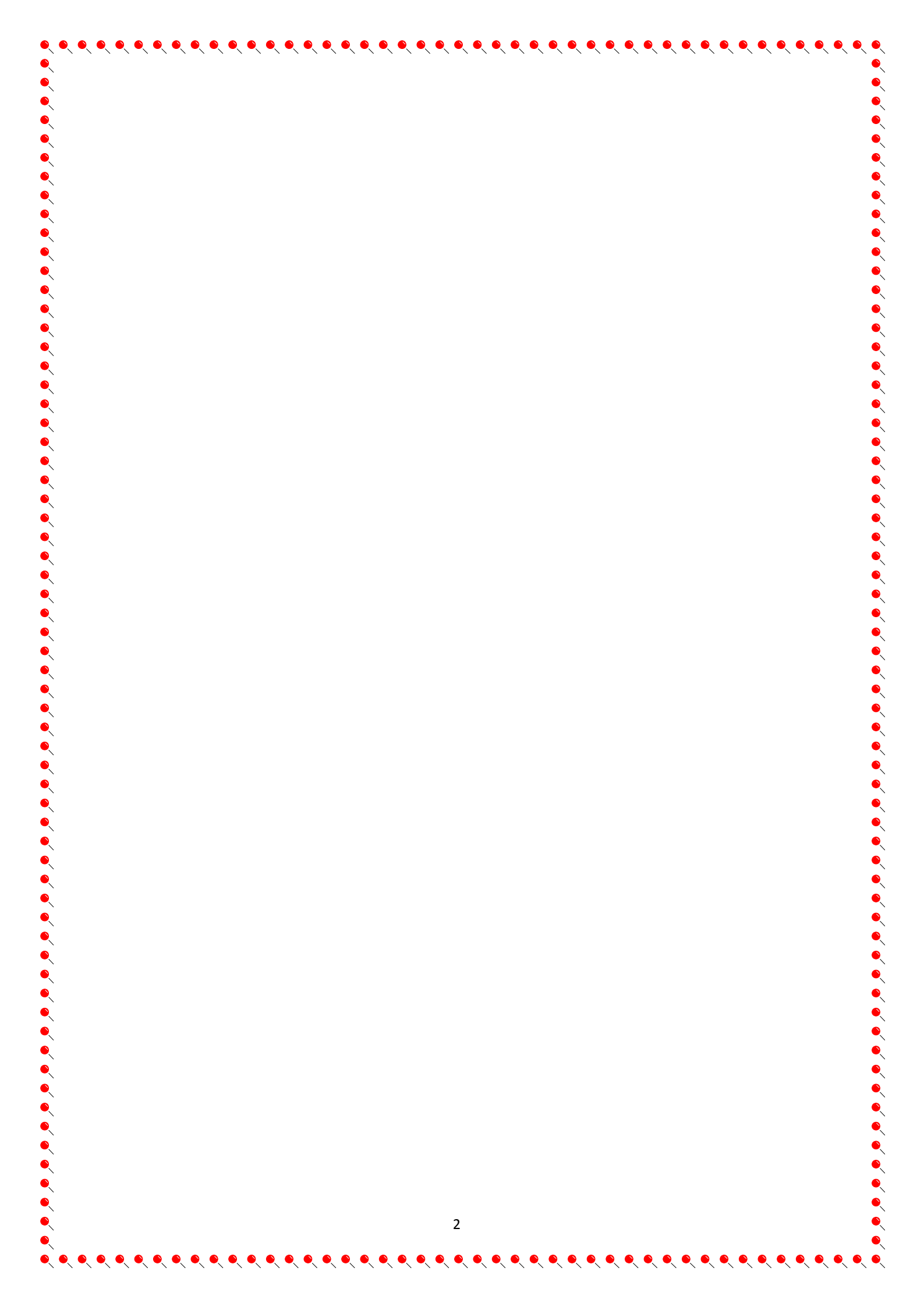

| 目錄                                               |
|--------------------------------------------------|
| 一、如何確認載具重衣內谷卻有填合元成(                              |
| 二、如何使用載具上傳個案評估結果?                                |
| 三、如何在載具做個案取消甲請?                                  |
| 四、如何更新載具程式版本?7                                   |
| 五、在案家可以用載具進行離線評估嗎(沒有網路)?                         |
| 六、如果載具帳密輸入錯誤10次,載具內的資料會被清掉嗎?                     |
| 七、載具無法登入原因及排除方法10                                |
| 八、個案上傳失敗,且載具顯示『RESULT_MSG=該個案為人籍不一,「Cancellation |
| Type」僅能輸入「1或3」」,是什麼意思?11                         |
| 九、為什麼載具清單列表上的個案,已經點右上角 X 刪除了,重新下載個案資料,           |
| 還會顯示在個案清單列表?12                                   |
|                                                  |
|                                                  |
| 6<br>6                                           |
|                                                  |
| 6<br>6                                           |
|                                                  |
|                                                  |
|                                                  |
|                                                  |
|                                                  |
|                                                  |
| 6<br>6                                           |
|                                                  |
|                                                  |
|                                                  |
|                                                  |
| 3                                                |
|                                                  |

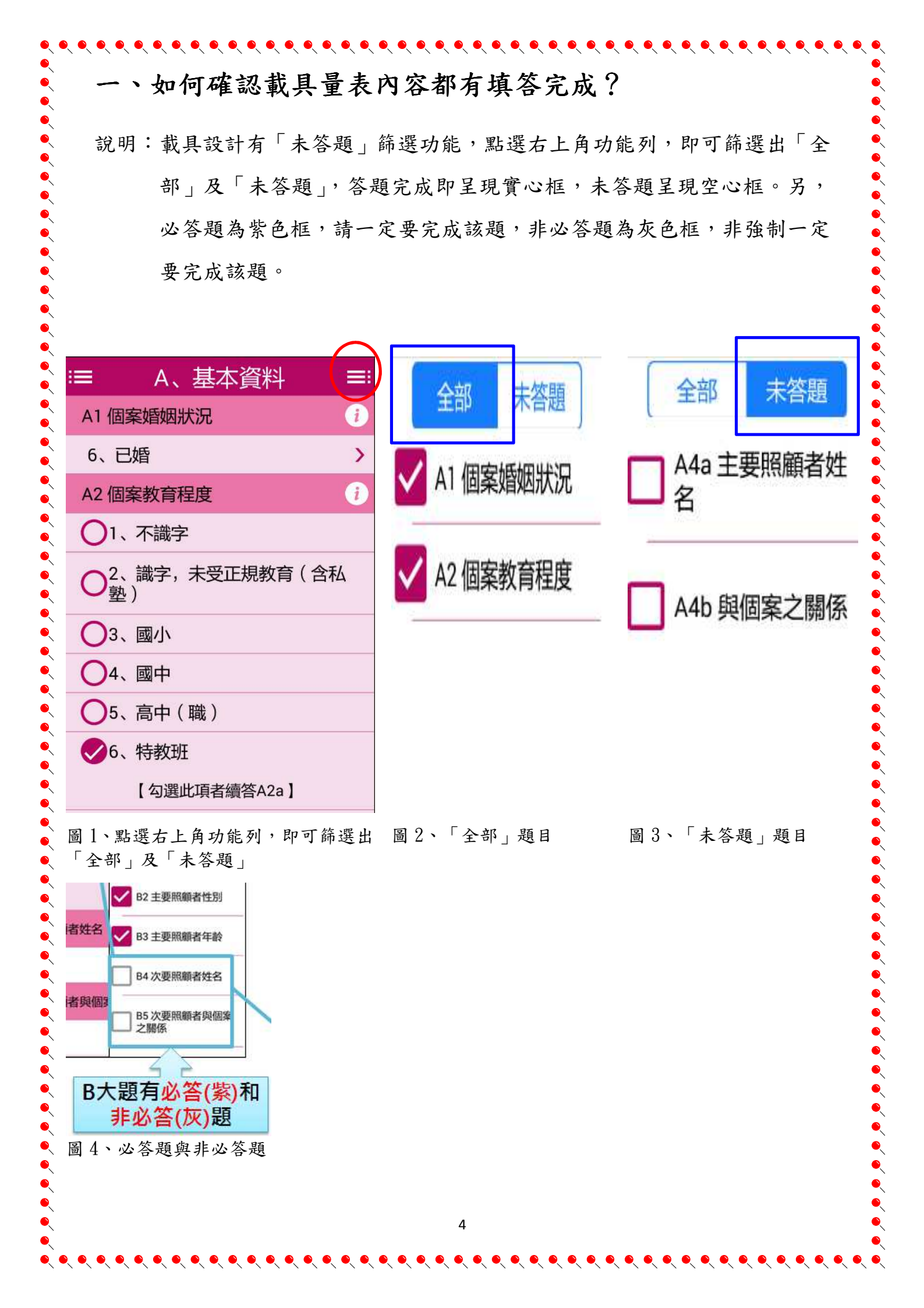

二、如何使用載具上傳個案評估結果?

說明:載具完成所有量表評估後,回到個案資料頁面點選「訪視狀態」→「訪 視完成」,此個案即會搬移至「已完成頁籤」,再點選右邊功能列的「上 傳訪查結果」即可。

• • • •

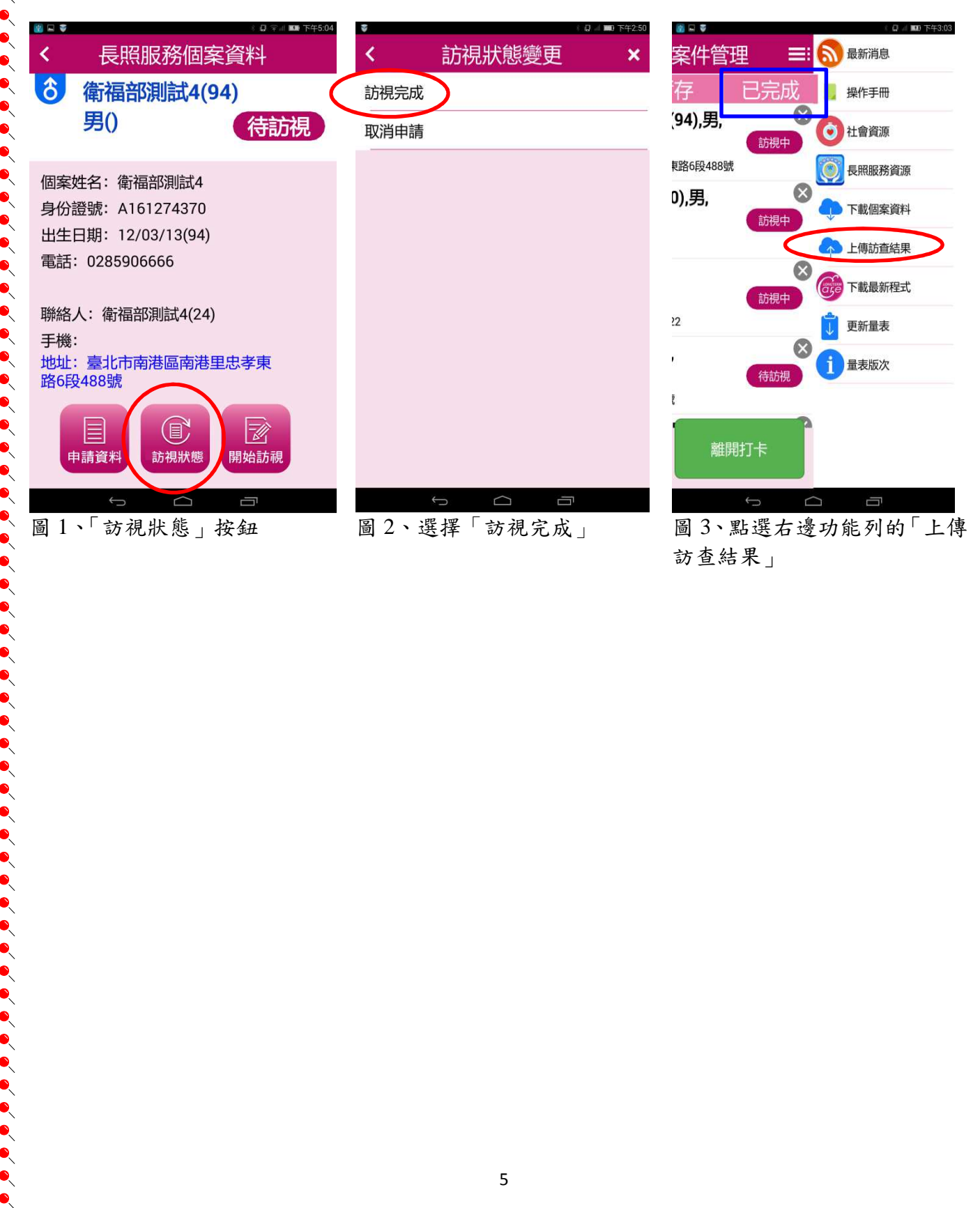

三、如何在載具做個案取消申請?
說明:點選「訪視狀態」→「取消申請」,此個案即會搬移至「已完成頁籤」,
再點選右邊功能列的「上傳訪查結果」即可。

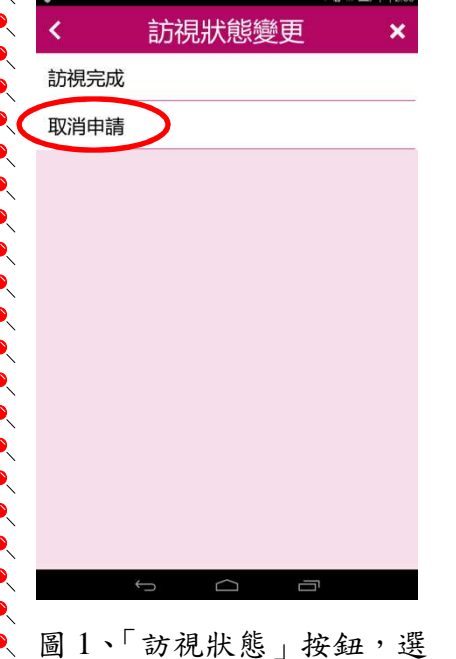

擇「取消申請」

| 3 2 3        |           | - 🕢 💷 下午3:09 |   |
|--------------|-----------|--------------|---|
| → 長照         | 服務案件      | 管理 🔫         |   |
| 待訪視          | 暫存        | 已完成          | ١ |
| 8 測試用        | 0414(0),男 | 8            | / |
| 申請 106/04/11 | 00:00     | 取消申請         |   |
| 臺北市文山區興      | 家里1號      |              |   |
| 8 期中3(       | 66),男,    | $\otimes$    |   |
| 申請 106/04/14 | 00:00     | 取消申請         |   |
| 臺北市南港區南      | 港路100號    |              |   |
|              |           |              |   |
|              |           |              |   |
|              |           |              |   |
|              |           |              |   |
|              |           |              |   |
|              |           |              |   |
|              |           | *****        |   |
| 到點印一         | -         | 離開打卡         |   |
|              |           |              |   |
| Ĵ            | $\square$ |              |   |

圖 2、 個案搬移至「已完成 頁籤」

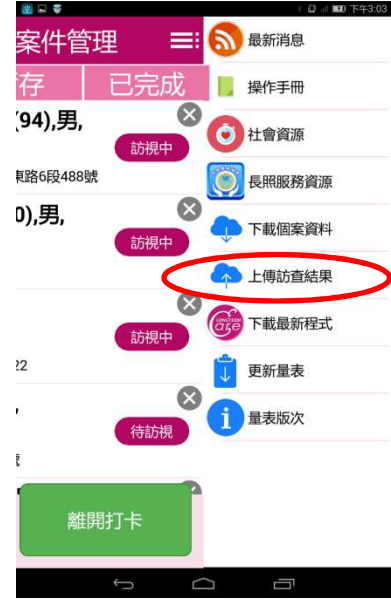

圖3、點選右邊功能列的「上 傳訪查結果」

四、如何更新載具程式版本?

說明:在更新載具程式版本時,請先將目前尚在載具中訪視完成及訪視一半的 個案完成並上傳,避免更新程序異常造成資料遺失,更新的方法有下列

幾種:

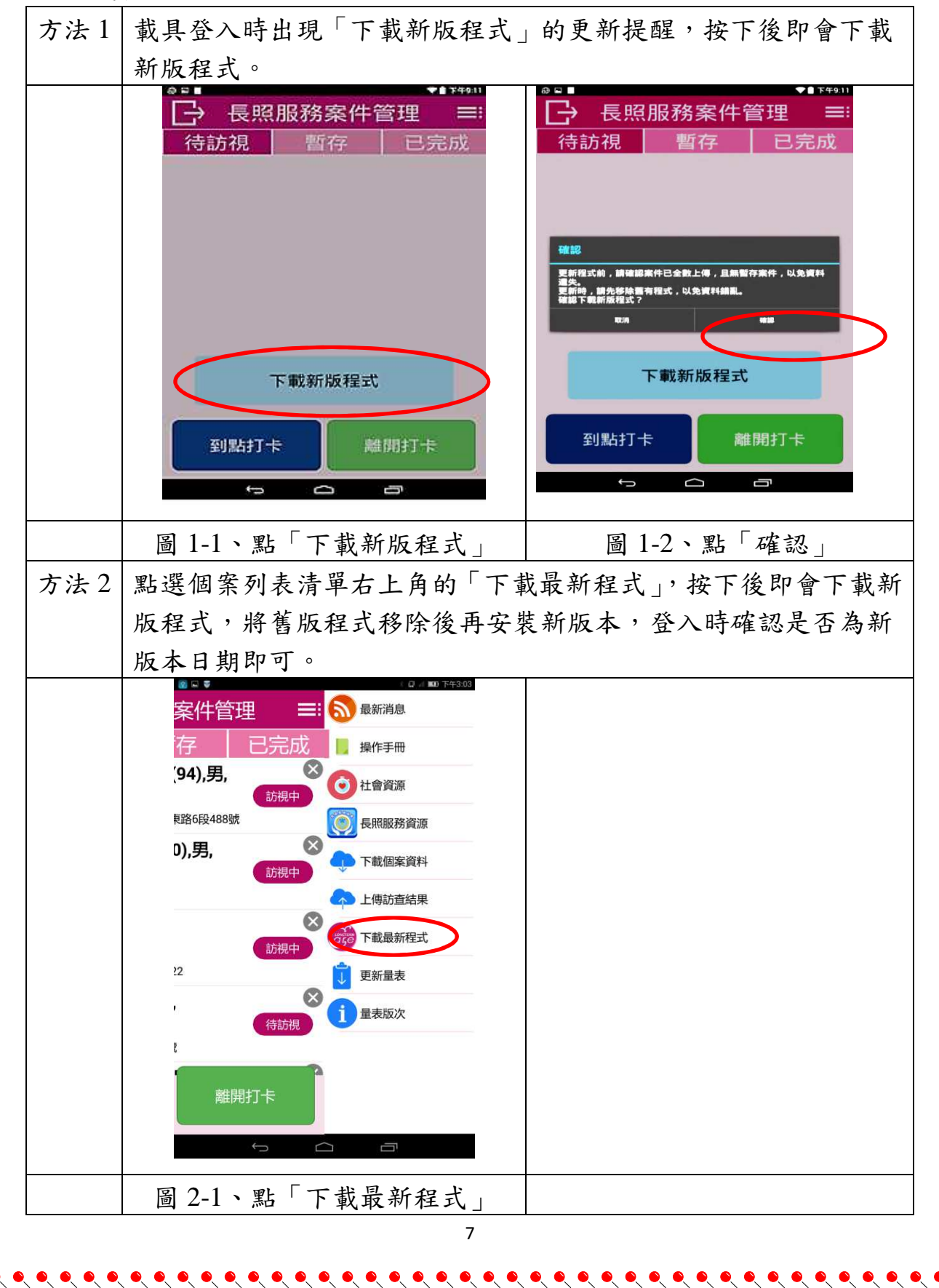

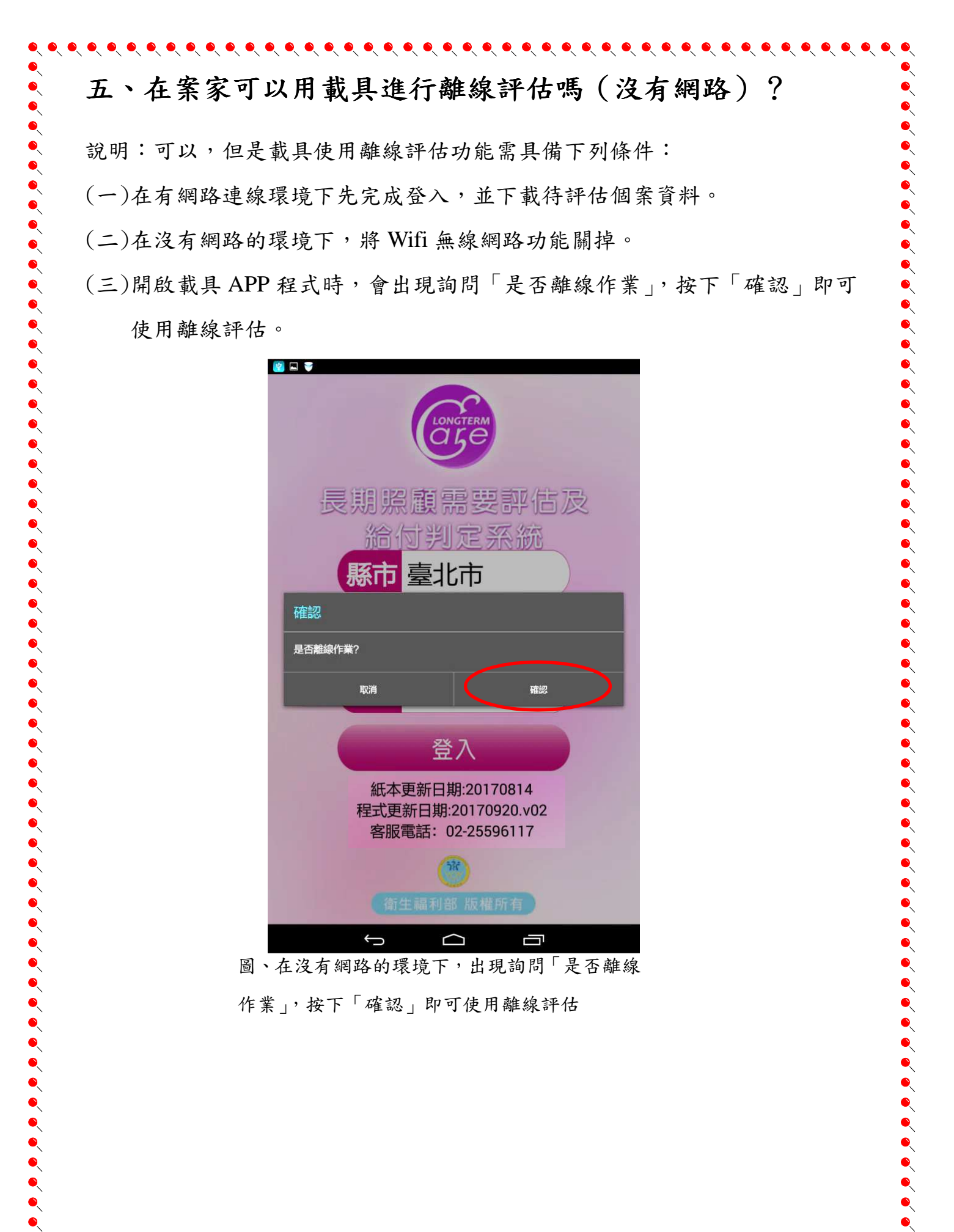

¢  $\frown$ 圖、在沒有網路的環境下,出現詢問「是否離線

登入

紙本更新日期:20170814 程式更新日期:20170920.v02 客服電話: 02-25596117

作業」,按下「確認」即可使用離線評估

六、如果載具帳密輸入錯誤10次,載具內的資料會被清掉嗎? 說明:會,基於載具個人資料保護機制,若載具帳號、密碼輸入錯誤10次即 會自動清除「已下載至載具內的所有個案資料」;但不會清除在照顧服 務管理資訊平臺的個案資料。

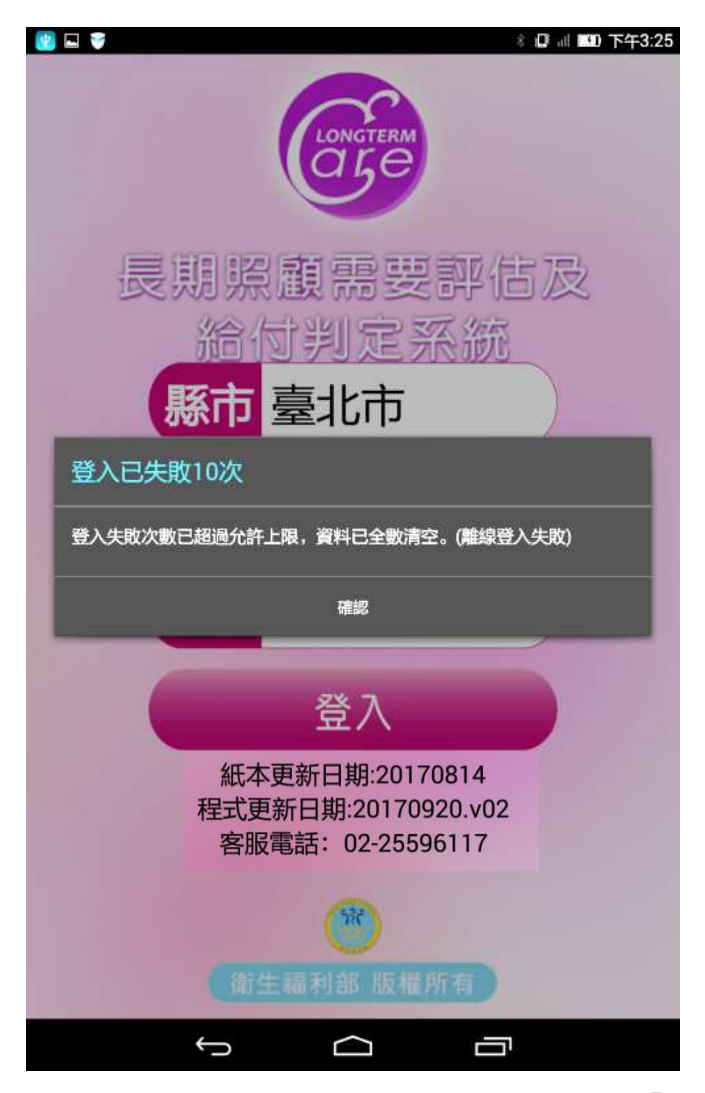

圖 1、載具帳號、密碼輸入錯誤 10 次即會自動清除「已 下載至載具內的所有個案資料」 七、載具無法登入原因及排除方法

說明:載具無法登入有可能是軟體、硬體或網路連線三個問題,若以下方法皆 無法排除問題,請撥載具客服專線 02-25596117。

- (一)軟體方面:請先確認 APP 的軟體版本是否為最新版 20170920.v02(正式 
   機)。
- (二)硬體方面:載具是否遭受物理撞擊導致硬體功能有問題,載具進行修繕後, 即可順利登入。
- (三)網路連線:請檢查無線網路是否連線成功,網路連線有時是有連上 Wifi, 但 Wifi 基地台上網異常,等同無法上網。也會登入失敗。建議可用先用 瀏覽器連線一般網站試試看。

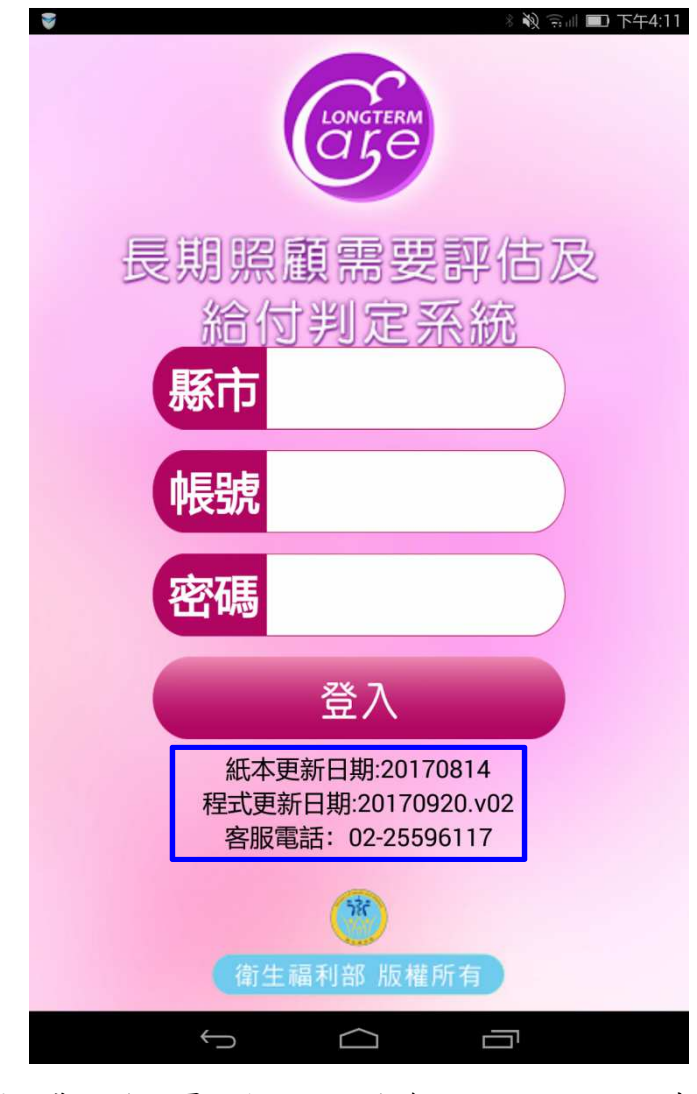

圖、載具登入頁面顯示的版次為 20170918.v02(正式機)

八、個案上傳失敗,且載具顯示『RESULT\_MSG= 該個案為 人籍不一,「Cancellation Type」僅能輸入「1或3」』, 是什麼意思?

說明:量表版次未更新可能導致個案上傳失敗,目前<u>量表的最新版本為</u> 20171031180214,可點選功能列表的「量表版次」選項進行確認;上傳 失敗的個案只能回照顧服務管理資訊平臺登打。

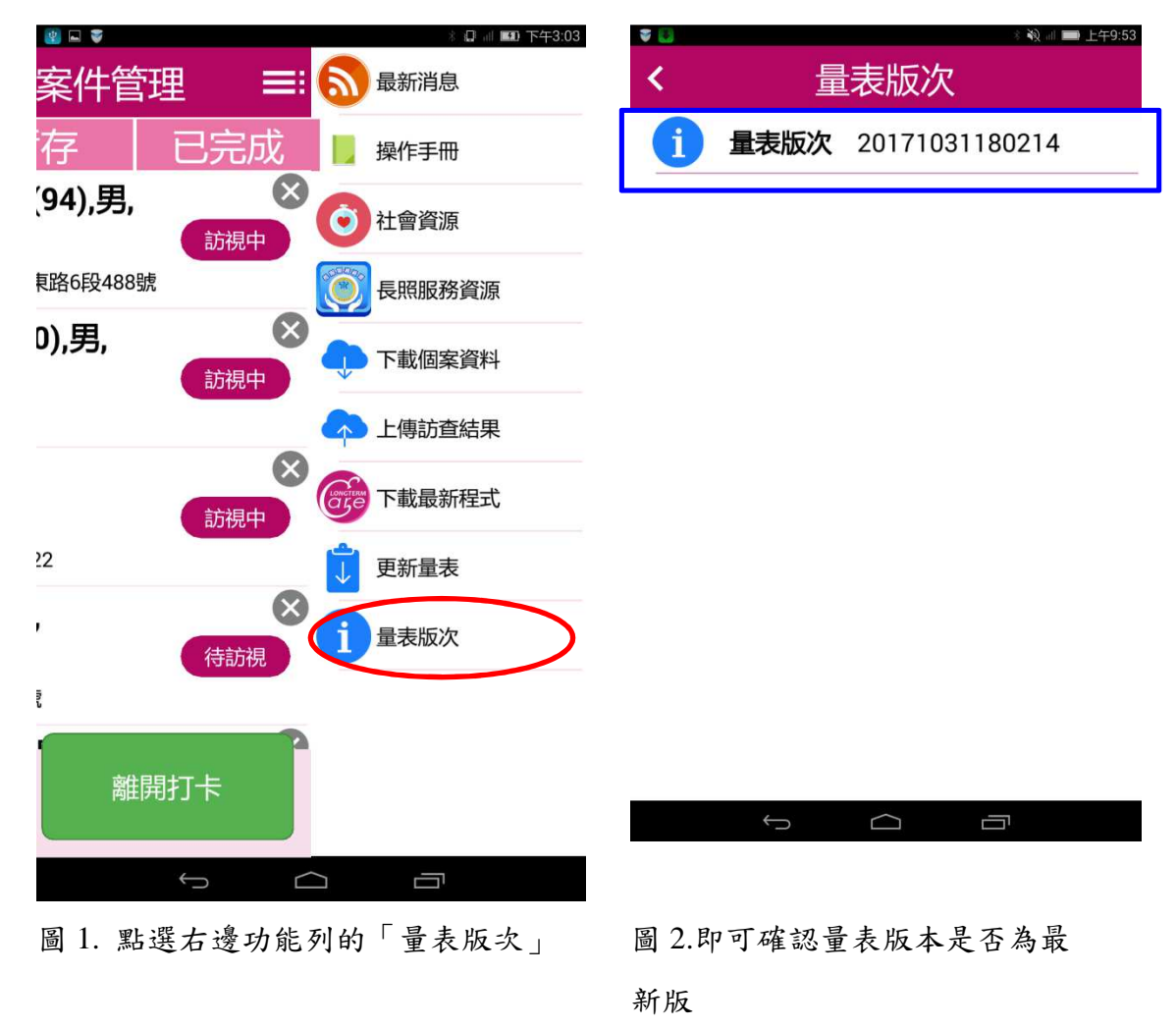

九、為什麼載具清單列表上的個案,已經點右上角 X 刪除了,

## 重新下載個案資料,還會顯示在個案清單列表?

說明:

(一)個案清單列表上的右上角刪除鍵功能是用於上傳失敗時,此筆個案仍會保留 在列表,供人工刪除時使用。

(二)已下載至載具上的個案只有在「訪視完成」及「取消申請」狀態,並完成「上 傳訪查結果」才會自動刪除。

(三)若因取消申請沒有使用正確流程操作停留在列表上時,只能連絡載具客服電話02-25596117協助處理。

| 🐻 🖬 🗣 👘 8 🕼 👘 1                                                                                                    | 踊 下午4:19                                        |                  | * 🛛 🚽 🖿 下午2:50 | 8               | 8 Q 🗐 🎫 下午3:03  |
|----------------------------------------------------------------------------------------------------|-------------------------------------------------|------------------|----------------|-----------------|-----------------|
| ┣ ● ● < | ≡: <                                            | 訪視狀態變更           | ×              | 案件管理 ≡          | 目 🔊 最新消息        |
| 待訪視 暫存 已完                                                                                                    | 記成 訪視完成                                         |                  |                | 存   已完成         | 操作手冊            |
| <b>後福部測試4(94),男,</b><br>申請106/04/13 00:00                                                                                                    | 訪視 取消申請                                         | $\triangleright$ |                | 〔 <b>94),男,</b> | 3 2 社會資源        |
| 臺北市南港區南港里忠孝東路6段488號                                                                                                    |                                                 |                  |                | 東路6段488號        | 🔘 長照服務資源        |
| <b>) 測試用0414(0),男,</b><br>申請 106/04/11 00:00                                                                                                    | (文) 前視                                          |                  |                | D),男,           | ● 下載個案資料        |
| 臺北市文山區興家里1號                                                                                                    |                                                 |                  |                | C               | ▲ 上傳訪查結果        |
| <b>00(29),男,</b><br>申請106/04/14 00:00                                                                                                    | 訪視                                              |                  |                | 訪視中             | 下載最新程式          |
| 新北市中和區中原里1鄰222                                                                                                    |                                                 |                  |                | 22              | 🗊 更新量表          |
| <b>訪 期中3(66),男,</b><br>申請 106/04/14 00:00                                                                                                    | (文) おおお (の) (の) (の) (の) (の) (の) (の) (の) (の) (の) |                  |                | ,               | 3 1 量表版次        |
| 臺北市南港區南港路100號                                                                                                    |                                                 |                  |                | 81.             | -               |
| 到點打卡離開打卡                                                                                                    |                                                 |                  |                | 離開打卡            | 2               |
|                                                                                                    |                                                 |                  |                | $\rightarrow$   |                 |
| 圖 1.載具清單列表上的個                                                                                                    | 圖 2.若                                           | 要取消申請,請          | 走取             | 圖 3.點選右邊        | <b>昱功能列的</b> 「上 |

案,點右上角 X 刪除,不代 表取消申請

圖 2.若要取消申請,請走取 消申請程序。「訪視狀態」按 鈕,選擇「取消申請」

圖 3.點選右邊功能列的「 傳訪查結果」